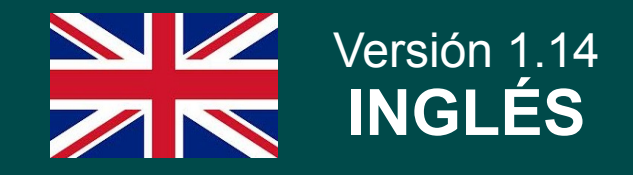

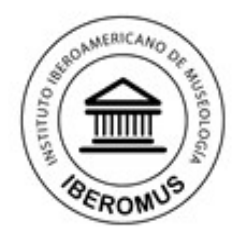

Il Feria Internacional Online de Equipamiento y Gestión Integral de Museos Formación en museologia, proveedores de material técnico y empresas de servicios para museos en la mayor feria del sector

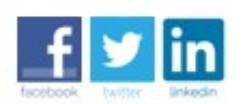

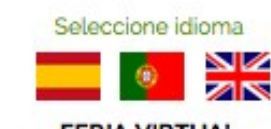

FERIA VIRTUAL 10 ago 2014 - 20 ene 2015

## Welcome to the Easy Guide to booking a Stand

#### FREE TECHNICAL SUPPORT

If you would like for one of our technicians to perform the booking process and to enter your Stand's information for you, please contact us: contacto@expomuseus.com

Provide us with your logo, pdf files, images, links to your social networks and links to the videos that you want to include, and we will do it for you for free.

Organized by: Instituto Iberoamericano de Museología IBEROMUS y Red Iberoamericana de Trabajadores de Museos www.institutomuseologia.com I Email: contacto @ expomuseus.com Portugal I Brasil I España I Nicaragua I Ecuador I Uruguay

Copyright © 2014 Todos los derechos reservados.

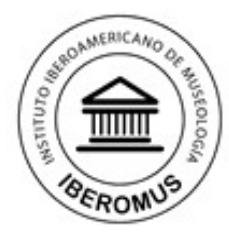

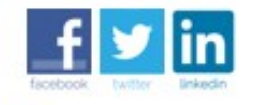

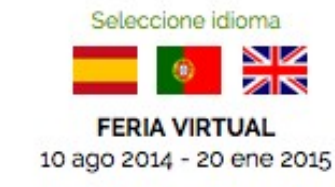

Il Feria Internacional Online de Equipamiento y Gestión Integral de Museos

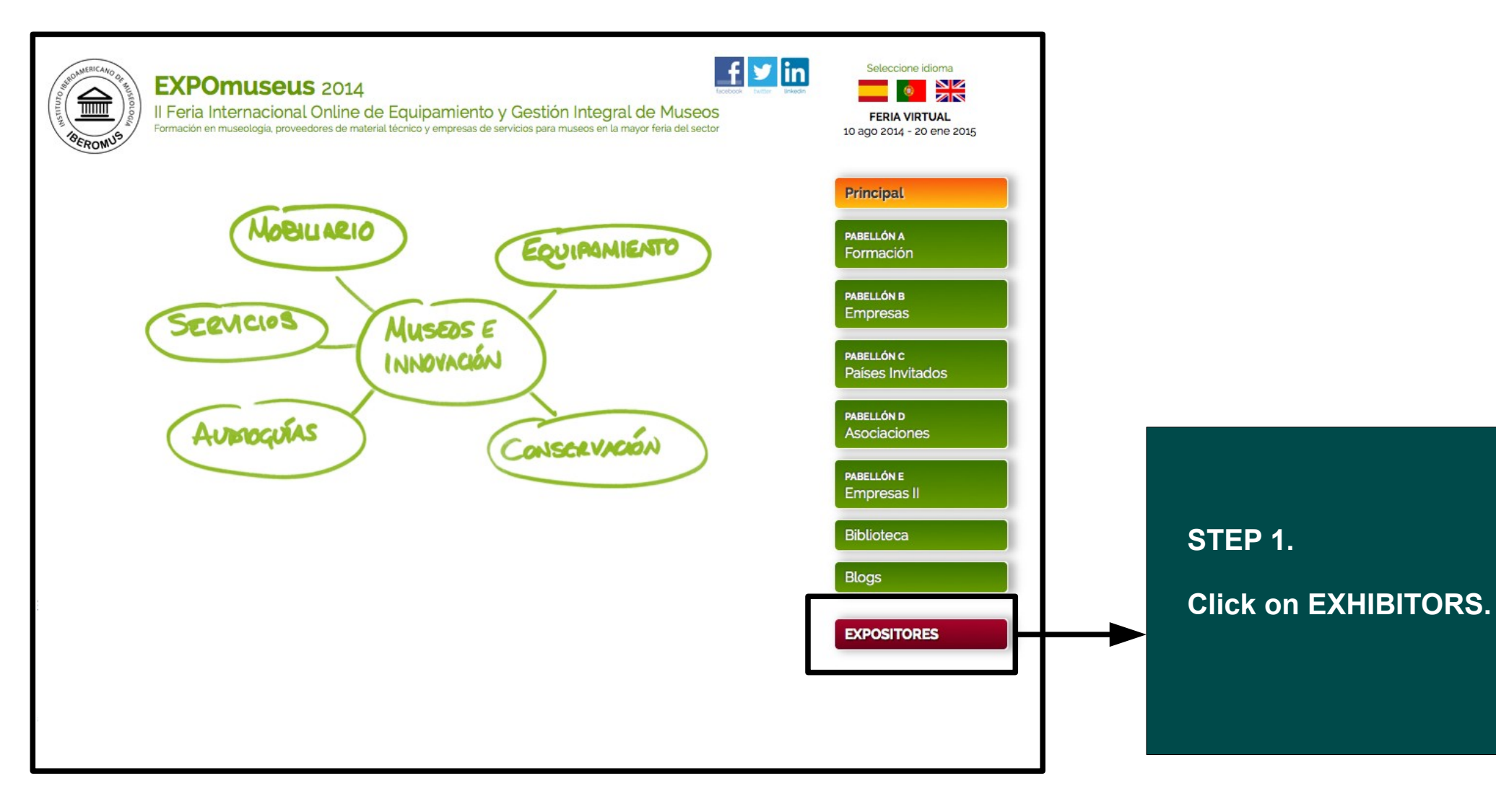

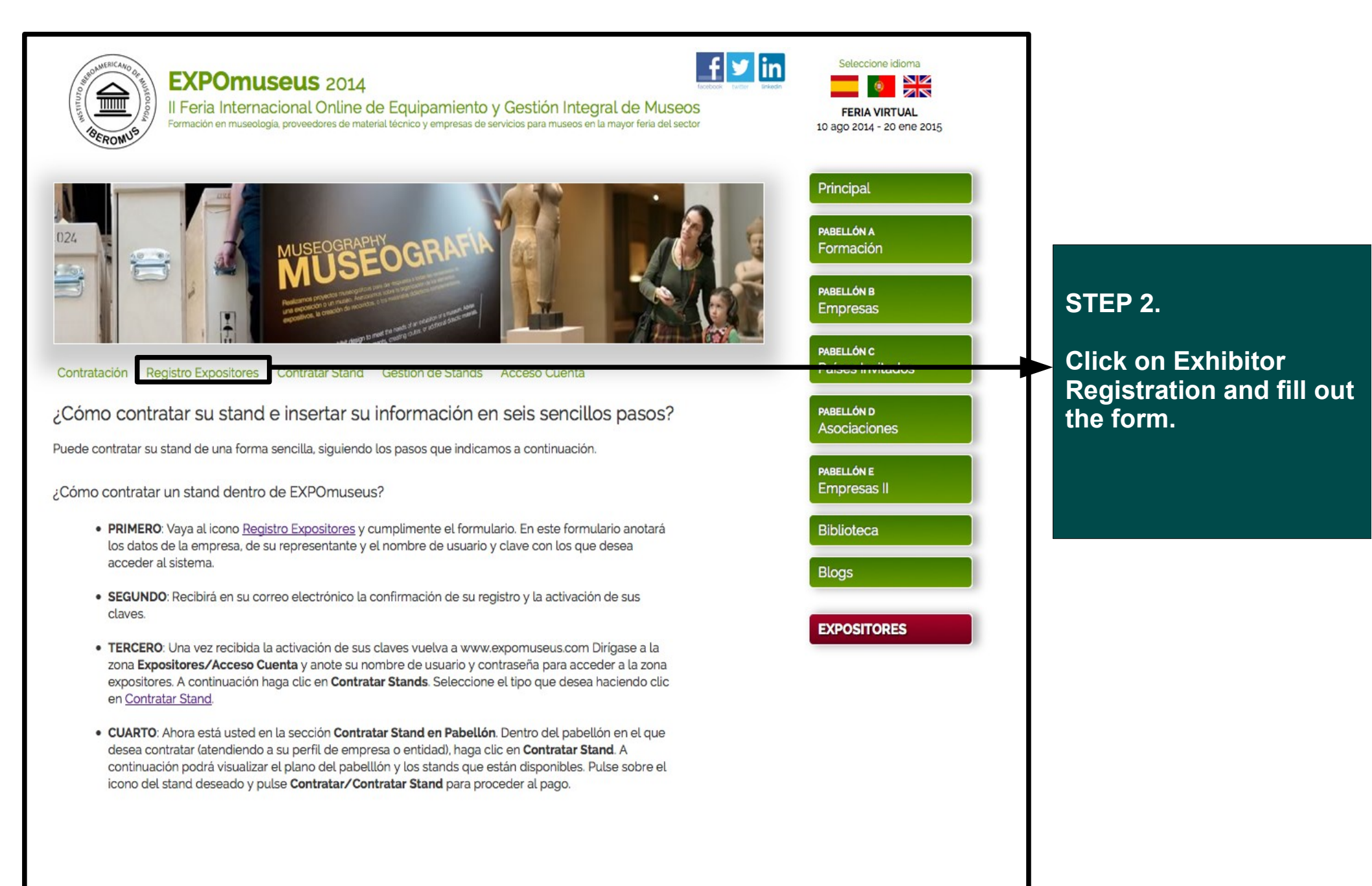

Representante o Contacto

Datos de la Entidad

Nombre Comercial\*

CIF \*

Dirección \*

Población \*

Provincia \*

Código Postal

País \*

.....

Web '

Correo Electrónico\*

Teléfono \*

Email \*

Teléfono

Nombre \*

Apellidos \*

Cargo \*

Teléfono Móvil

Datos de Acceso al Congreso

Usuario \*

Clave \*

Acepto Términos y Condiciones \*

Acepto los Términos y Condiciones

| Detternin           | repeating                                                |
|---------------------|----------------------------------------------------------|
| Introduzca el texto | ■ CRECAPTCHA™<br>e CAPTCHA™<br>stop spam.<br>read books. |
| Enviar Formulario   |                                                          |

Enter the username and password that you want to access the Exhibitor's Area with. You should enter more than 6 digits. Remember to store your login data in a safe place.

| EXPONUSEUS 2014<br>Il Feria Internacional Online de Equipamiento y Gestión Integral de Museos<br>Formación en museología, proveedores de material técnico y empresas de servicios para museos en la mayor feria del sector | Seleccione idioma<br>FERIA VIRTUAL<br>10 ago 2014 - 20 ene 2015                                                                                                    |                                                                                                    |
|----------------------------------------------------------------------------------------------------|----------------------------------------------------------------------------------------------------|----------------------------------------------------------------------------------------------------|
| <image/> <form><form><form><form><form></form></form></form></form></form>                                                                                                    | Principal  PABELLÓN A Formación  PABELLÓN B Empresas  PABELLÓN C Paises Invitados  PABELLÓN D Asociaciones  PABELLÓN E Empresas II  Biblioteca  Blogs  EXPOSITORES | STEP 3.<br>Click on Account<br>Access and enter your<br>Username and<br>Password.<br>If you forget your<br>username or password,<br>please contact us at<br>contacto@expomuseus.com |

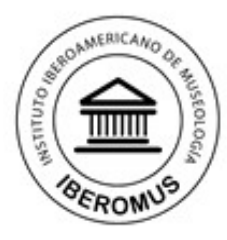

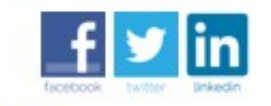

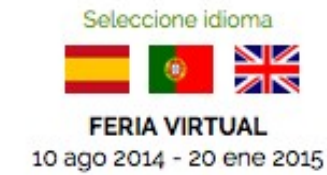

Il Feria Internacional Online de Equipamiento y Gestión Integral de Museos

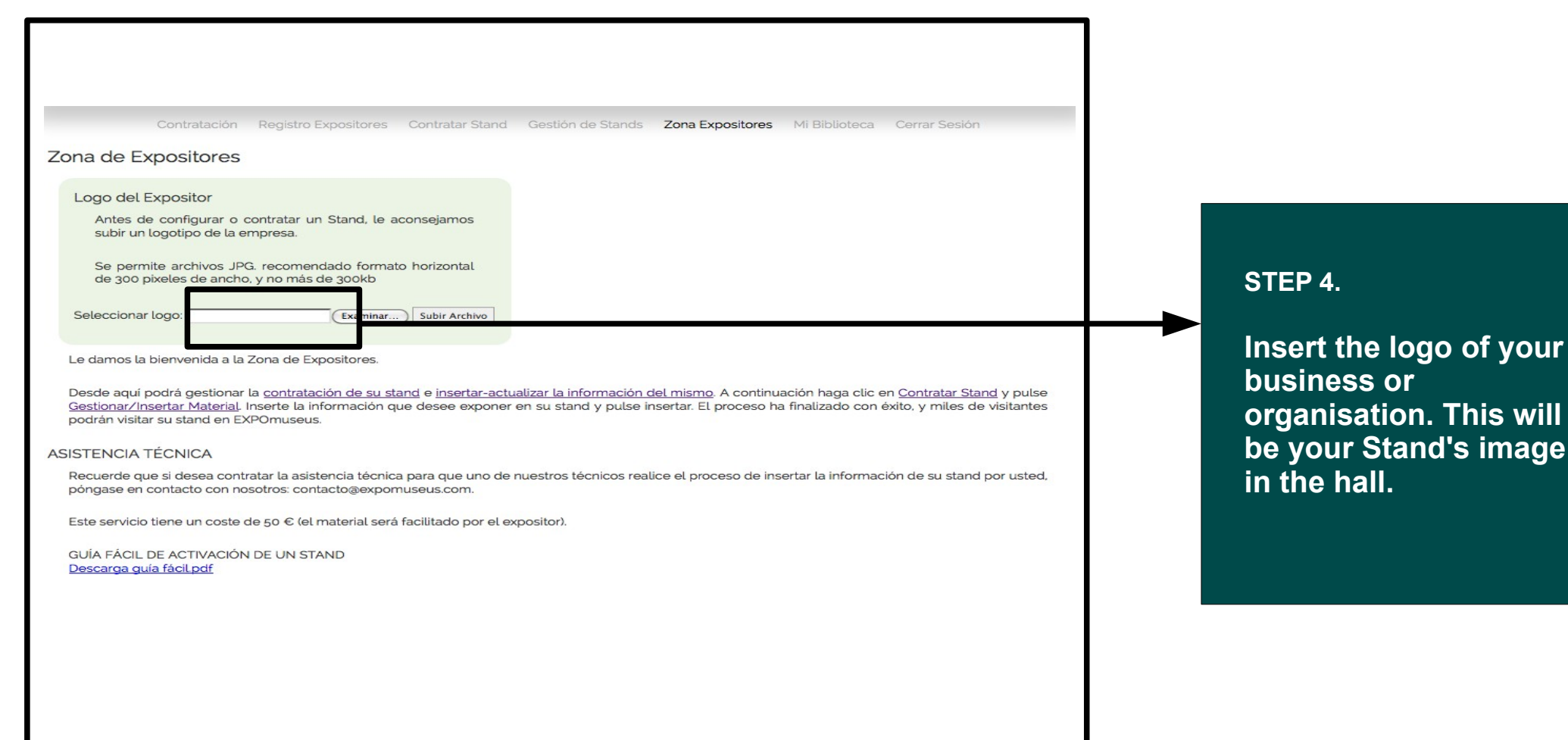

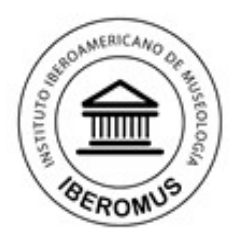

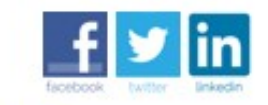

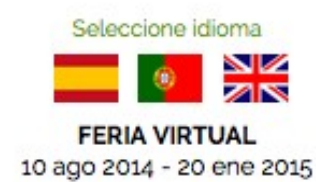

Il Feria Internacional Online de Equipamiento y Gestión Integral de Museos

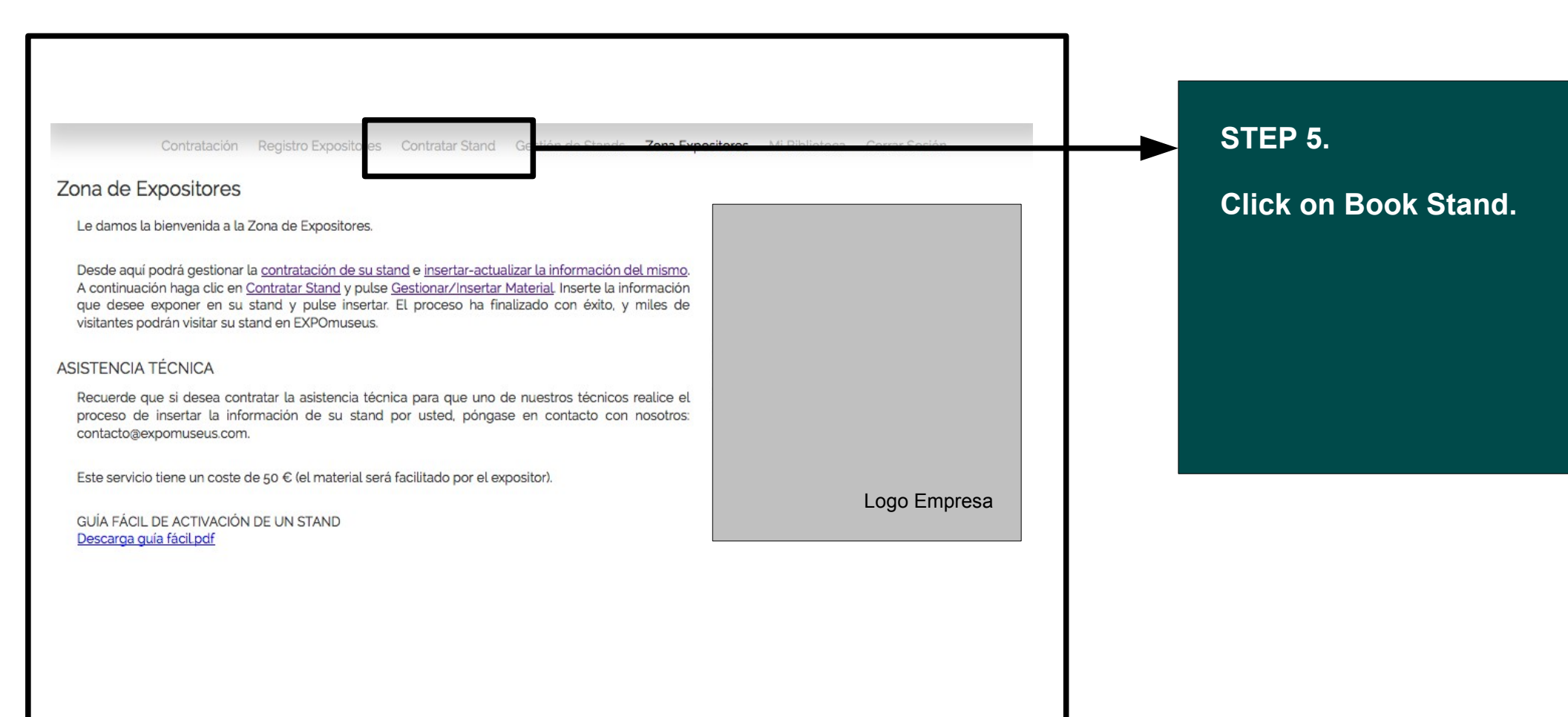

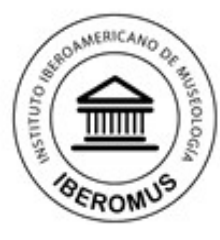

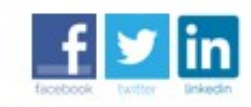

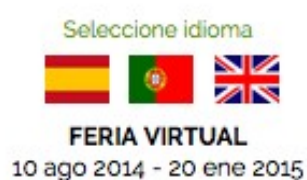

Il Feria Internacional Online de Equipamiento y Gestión Integral de Museos

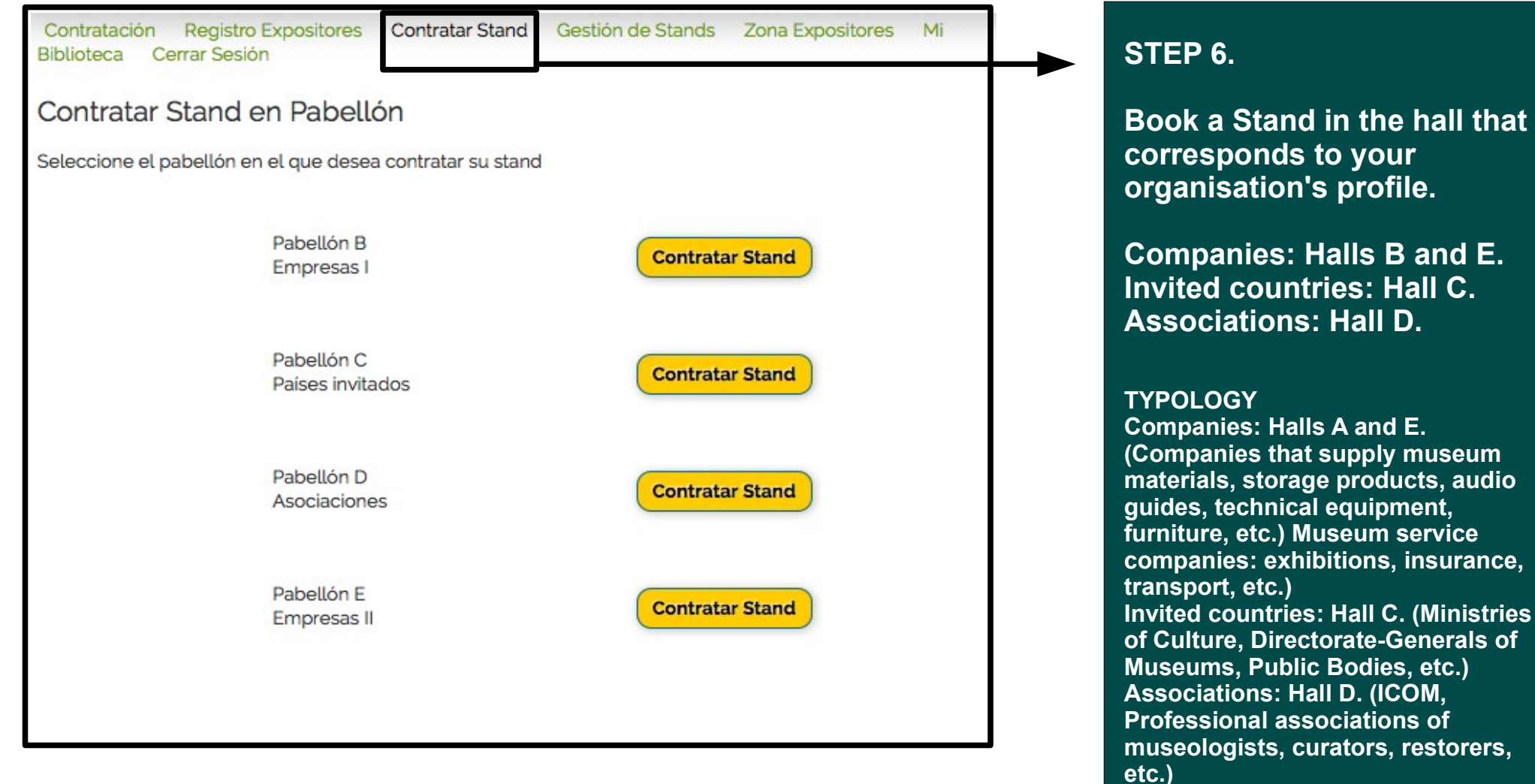

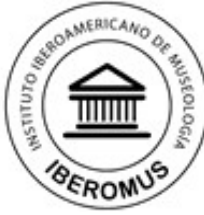

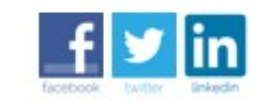

Seleccione idioma FERIA VIRTUAL 10 ago 2014 - 20 ene 2015

II Feria Internacional Online de Equipamiento y Gestión Integral de Museos Formación en museologia, proveedores de material técnico y empresas de servicios para museos en la mayor feria del sector

Contratación Registro Expositores Biblioteca Cerrar Sesión

Contratar Stand

Gestión de Stands Zona Expositores

Mi

Contratar Stand en Pabellón Mapa de Distribución del Pabellón

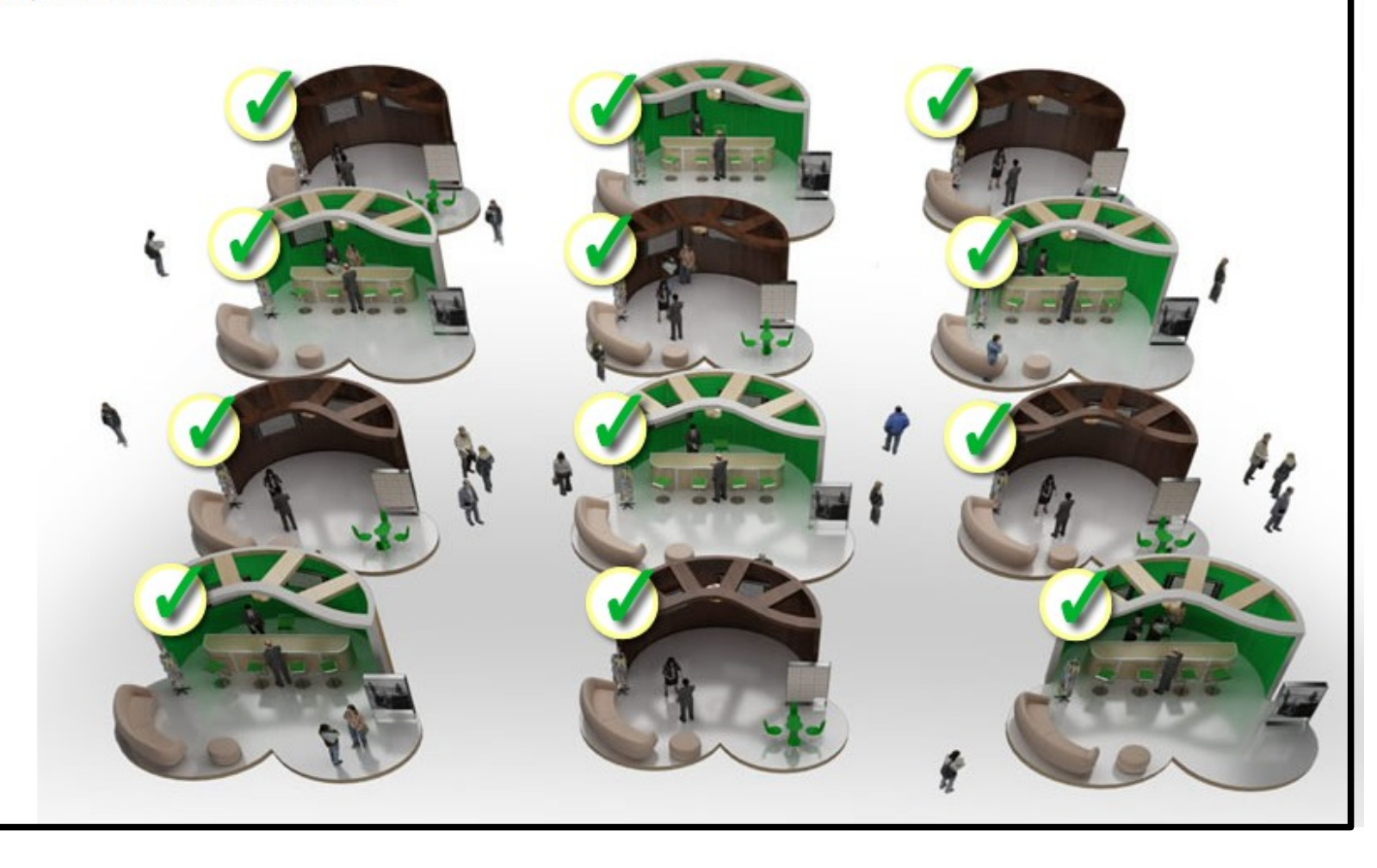

#### STEP 7.

Click on the type of Stand that you wish to book, depending on the price and the information that you can enter.

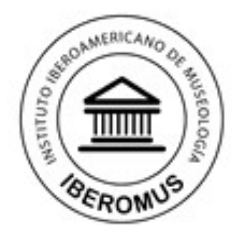

f ⊻ in

Seleccione idioma

10 ago 2014 - 20 ene 2015

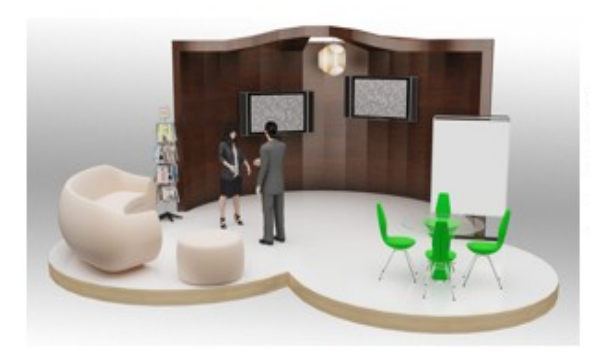

#### Stand Superior 675 € iva incl.

Il Feria Internacional Online de Equipamiento y Gestión Integral de Museos

Formación en museología, proveedores de material técnico y empresas de servicios para museos en la mayor feria del sector

- 15 Imágenes
- 10 Videos
- 10 Documentos pdf
- 6 Enlaces Redes Sociales
- 10 Textos de Presentación
- El Stand Superior le permitirá insertar esta información promocional de su entidad, y sus productos o servicios en el stand contratado. El precio incluye i.v.a

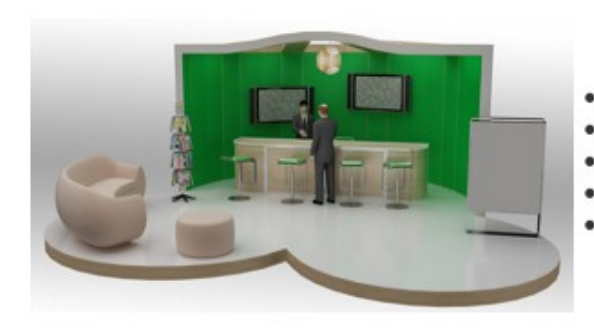

#### Stand Intermedio 575 € iva incl.

- 10 Imágenes
- 3 Videos
- 6 Documentos pdf
- 4 Enlaces Redes Sociales
- 4 Textos de Presentación

El Stand Intermedio le permitirá insertar esta información promocional de su entidad, y sus productos o servicios en el stand contratado. El precio incluye i.v.a

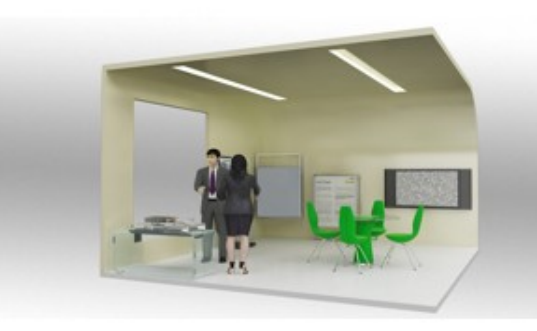

#### Stand Básico 475 € iva incl.

- 3 Imágenes
- 1 Videos
- 3 Documentos pdf
- 2 Enlaces Redes Sociales

 1 - Textos de Presentación El Stand básico le permitirá insertar esta información promocional de su entidad, y sus productos o servicios en el stand contratado. El precio incluye i.v.a Click on the type of Stand that you wish to book, depending on the price and the information that you can enter.

EXPOmuseus 2014 gives you the opportunity to reach thousands of museum workers in the 22 countries that make up Latin America. Choose from three different types of Stands, in which you can provide information to your potential audience.

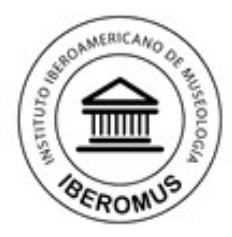

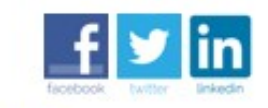

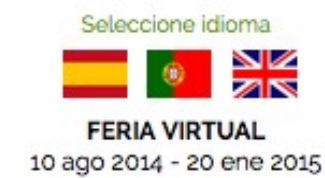

Il Feria Internacional Online de Equipamiento y Gestión Integral de Museos

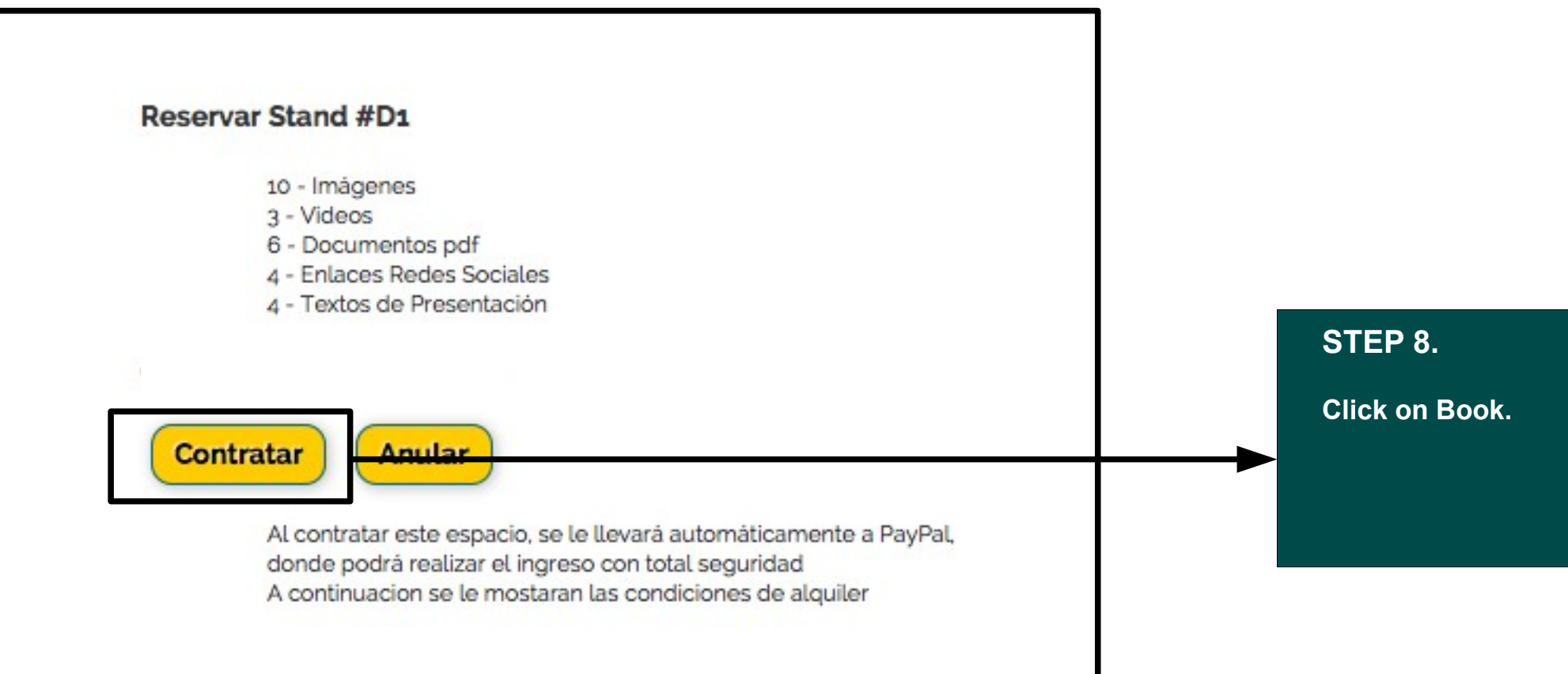

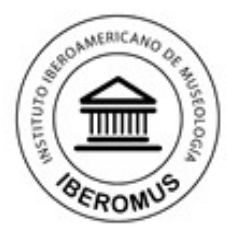

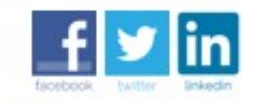

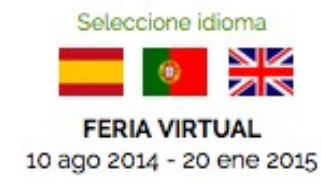

Il Feria Internacional Online de Equipamiento y Gestión Integral de Museos

Formación en museología, proveedores de material técnico y empresas de servicios para museos en la mayor feria del sector

Contratación Registro Expositores Contratar Stand Gestión de Stands Zona Expositores Mi Biblioteca Cerrar Sesión

Stand Contratado de forma Provisional Reserva del Stand B4 en Pabellón 1

El proceso de contratación de su stand ha finalizado con éxito. Acabamos de enviarle un mensaje de confirmación a su correo electrónico. Su stand quedará activo y visible una vez recibamos el importe de su contratación.

SELECCIONE LA FORMA DE PAGO DESEADA.

Opción 1: Pago mediante transferencia bancaria.

Si desea abonar la contratación del stand mediante transferencia bancaria puedo hacerlo en la siguiente domiciliación:

Una vez confirmado su ingreso, procederemos a la activación de su stand, quedando activo dentro de EXPOmuseus, y le enviaremos un correo de confirmación.

Opción 2: Pago mediante pay pal.

Pulse en este enlace para proceder al pago:

Comprar ahora

#### STEP 9.

You have now booked your Stand. You will receive a confirmation email. Please make payment and send us proof of this payment.

You can pay:

 By bank transfer. (The bank transfer fee will be paid by you).
 By PayPal www.paypal.com (recommended, as you will save on the bank transfer fee).
 Once we receive payment, your Stand will be activated and you can enter your information.

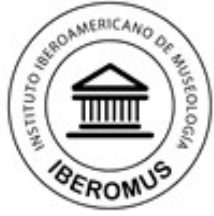

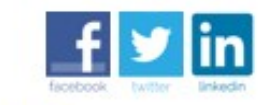

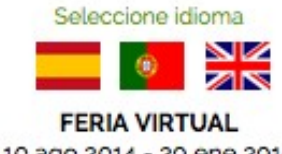

Il Feria Internacional Online de Equipamiento y Gestión Integral de Museos Formación en museología, proveedores de material técnico y empresas de servicios para museos en la mayor feria del sector 10 ago 2014 - 20 ene 2015 ¿HOW TO ENTER **INFORMATION ABOUT** YOUR STAND? **STEP 10.** Gestión de Stands Gestionar Stands Contratados **Click on Stand** Pabellon Stand Visitas Gestionar Management and on Pabellon A: Formación A1 1 Pabellon A: Formación A4 0 Gestionar Manage. Contratar nuevo Stand **STEP 11.** Then click on Enter Contratación Registro Expositores Contratar Stand Gestión de Stands Zona Expositores Mi Biblioteca Cerrar Sesión Gestión de Stands Material. Inventario Aun no se ha cargado ningún material en su stand. Insertar Material Volver a lista de Stands

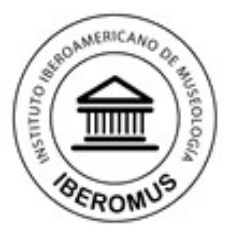

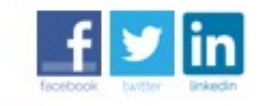

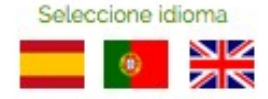

FERIA VIRTUAL 10 ago 2014 - 20 ene 2015

#### Il Feria Internacional Online de Equipamiento y Gestión Integral de Museos

Formación en museología, proveedores de material técnico y empresas de servicios para museos en la mayor feria del sector

| c₀<br>Gestión de St | ntratación Registro Exposit    | ores Contratar Stand Gestión de Stands Zona Expositores Mi Biblioteca Cerrar Sesión                                                                                                    |
|---------------------|--------------------------------|----------------------------------------------------------------------------------------------------|
| Inventario          |                                |                                                                                                    |
| Aun no se ha car    | gado ningún material en su sta | and.                                                                                                    |
| Añadir nuevos Co    | ontenidos al Inventario        | Video (1 disponible)                                                                                                    |
|                     | Tipo de Contenido              | Video (1 disponible)         n YouTube o Vimeo. Pinchando en el botón "compartir" en esas webs,           Pdf (3 disponible)         sponsable del contenidos de su stand y reconoce tener los derechos           Redes Sociales (2 disponible)         ial que expone.           Imagen (3 disponible)         ial que expone. |
|                     | Orden de Aparencia             |                                                                                                    |
|                     | Título del Contenido           |                                                                                                    |
|                     | URL del Contenido              | Escribe un URL externo ej. http://www.youtu.be/ver.php?ref-123.<br>o <u>Elegir un archivo de su biblioteca</u>                                                                                                    |
|                     | Subir Archivo:                 | Examinar           Se permite archivos del tipo "jpg" para imagenes y "pdf" para documentos. El archivo entrará en su biblioteca.                                                                                                    |
|                     | Visible en Stand?              | SI 🛨                                                                                                    |
|                     | Borrar Material                | Escribe 'BORRAR' para confirmar :                                                                                                    |
|                     | Enviar                         | Insertar                                                                                                    |
|                     |                                |                                                                                                    |

#### **STEP 12.**

Select the type of file you want to insert: text, pdf, link to your website or social networking profile, description, or video.

Video: If you have a promotional video, please include the link to the website where your video is hosted (youtube, etc.). Remember to fill in the Title of Content box.

Pdf: You can insert pdf files with information about your company, products, etc.

Description: You can include a short presentation text about your company that will appear on your Stand. Image: You can insert images in jpg, png or gif.

Links: Facebook/Twitter

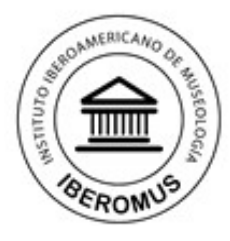

f 🗾 in

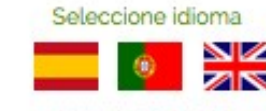

FERIA VIRTUAL 10 ago 2014 - 20 ene 2015

f У in **EXPOmuseus** 2014 Il Feria Internacional Online de Equipamiento y Gestión Integral de Museos FERIA VIRTUAL 10 ago 2014 - 20 ene 2015 Principal PABELLÓN A Formación PABELLÓN B Empresas PABELLÓN C Países Invitados Contratación Registro Expositores Contratar Stand Gestión de Stands Zona Expositores Cerrar Sesión PABELLÓN D Gestión de mi Biblioteca PABELLÓN E Empresas II Archivos Actuales en tu Biblioteca Biblioteca Borrar Nombre Blogs Descripción del Archivo Archivo del Archivo EXPOSITORES LOGO Borrar 05/04/2014 GRUPO URL Archivo: Archivo 956 S.L. http://EXPOmuseus.com/\_repository/550.jpg Nuevo Archivo Volver a lista de Stands

Il Feria Internacional Online de Equipamiento y Gestión Integral de Museos

Formación en museología, proveedores de material técnico y empresas de servicios para museos en la mayor feria del sector

STEP 13.

END SESSION.

## Modify the information of your stand.

If you want to eventually eliminate or modify the contents of your stand you can do it from my bliblioteca option.

# Versión 1.14 INGLÉS

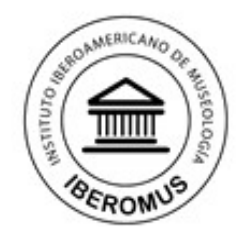

## **EXPOmuseus** 2014

Il Feria Internacional Online de Equipamiento y Gestión Integral de Museos Formación en museologia, proveedores de material técnico y empresas de servicios para museos en la mayor feria del sector

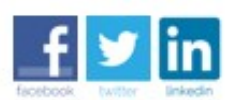

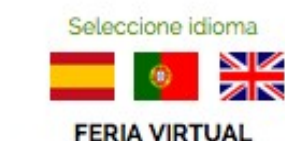

10 ago 2014 - 20 ene 2015

Whenever you want to return to the Exhibitor's Area, you must enter your username and password. Feel free to contact us if you need anything.

Welcome to EXPOmuseus 2014.

Organized by: Instituto Iberoamericano de Museología IBEROMUS y Red Iberoamericana de Trabajadores de Museos www.institutomuseologia.com I Email: contacto @ expomuseus.com Portugal I Brasil I España I Nicaragua I Ecuador I Uruguay

Copyright © 2014 Todos los derechos reservados.